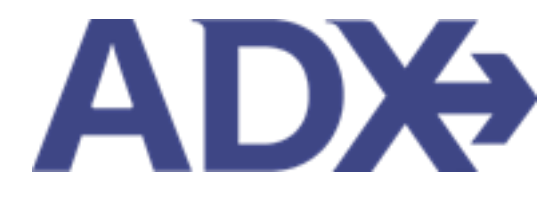

ADX Navigation

# Contents

| 1. ADX Na | avigation                | 3                    |
|-----------|--------------------------|----------------------|
| 1.1. AD   | DVISOR DASHBOARD         | 4                    |
| 1.2. TR   | RIP SERVICES PAGE        | 9                    |
| 2.2.1     | Common Features          |                      |
| 2.2.2     | Trip Tab                 | 14                   |
| 2.2.3     | Client and Travelers Tab | 24                   |
| 2.2.4     | Payment Tab              |                      |
| 2.2.5     | Service Fees Tab         |                      |
| 2.2.6     | Manage TabError! B       | ookmark not defined. |
| 1.3. PA   | AYMENT PAGE              |                      |

## **1.ADX Navigation Overview**

Dashboard

ADX is an itinerary building platform with complex backend contract integration for air, hotels, activities, and insurance services. Advisors can build custom trip itineraries, select from commissionable services, and add bundle and service fees. All management of client profiles as well as services will be done directly within ADX. Vendor notifications will keep advisors appraised of any changes, cancellations, and payment deadlines.

When working in the ADX system, you will need to familiarize yourself with two main advisor pages: **the advisor dashboard and the trip services page.** 

|              |               |                 | Dashboaru                     |                   |                                |               |                 | Trip Services Page                                                                      |                     |
|--------------|---------------|-----------------|-------------------------------|-------------------|--------------------------------|---------------|-----------------|-----------------------------------------------------------------------------------------|---------------------|
| ADX+         | Providers     | Clients F       | Resources 😔                   | Bookings 🗸 Cruise | e ID, ADX Ref, PNR, o          | r Invoice # 🔍 | Anna Kulej 🗸    | ADX+ Providers Clients Resources O Bookings - Cruise ID, ADX Ref, PNR, or Involu        | ce # Q Anna Kulej 🗸 |
| وخ           | 3             | ×               | پ<br>ا                        | <b>†</b>          | 1                              |               | 2               | Round Trip Flights: Los Angeles - Rome<br>Sunday, June 12, 2022 - Sunday, June 19, 2022 | Advisor: Anna Kulej |
| BUILD        | ARY<br>)ER    | AIR<br>V        | HOTEL ACTIVITY                | INSURAN           | ICE CRI                        | UISE<br>V     |                 | ADX Ref. 3E2TNF Archive  Copy Quote                                                     | QUOTE               |
|              |               |                 |                               | U                 | ISING ADX AS:                  | Me            | ~               | Trip Client & Travelers Payment Service Fees Manage                                     | C Refresh Quote     |
| 0            |               | NA166           |                               |                   |                                |               | VIEW ALL        | Trip Name Dates                                                                         |                     |
|              | QUOIES & BOO  | KINGS           |                               |                   |                                |               | The TT THEE     | Round Trip Flights: Los Angeles - Rome 06/12/2022 📋 06/19/2022 📋                        | Add details/notes 🗙 |
| Filters:     |               |                 |                               |                   |                                |               |                 |                                                                                         |                     |
| Advise       | ors: Me X     |                 |                               |                   |                                |               | O Clear Filters | All Services                                                                            | View by: 📋 👱        |
| STATUS       | · ADVISOR ·   | CLIENT ~        | QUOTE NAME ~                  | DEPART ~          | SERVICES ~                     | UPDATED ~     |                 | Round-Trip Los Angeles to Rome Rename                                                   | OFFERED             |
| 500KE9 N     | AK AK         | Cara Jones      | Four Seasons Maui At Wallea   | 03.14.22          | C* Ø                           | 01.25.22      | View            | Jun 12, 2022 - Jun 19, 2022                                                             | Book                |
| ACTION-40    | Q AK          | Cara Jones      | Four Seasons Maui At Wailea   | 03.14.22          | ¢ C                            | 01.19.22      | View            | Actions: Select New Flights - Ask Air Support - Seat Plan - Fare Rules                  | Remove              |
| TRAVELIE     | AK            | Cara Jones      | Four Seasons Maul At Wallea   | 03.14.22          | C' Ø                           | 01.19.22      | View            |                                                                                         |                     |
| BOOKED N     | AK AK         | Sam Smith       | The Regent Resort Chiang Mai  | 04.18.22          | 6.6                            | 01.17.22      | View            | Jun 13, 2022 - Jun 18, 2022                                                             | Book                |
| TRAVELER     | AK            | john smith      | Courtyard Mariott College Stn | 01.24.22          | C ¢                            | 01.14.22      | View            | Actions: Modify                                                                         | 🗊 Remove            |
| BOOKED N     | AK AK         | Tom Haggins     | Via Rail Canada               | 01.28.22          | 30                             | 01.10.22      | View            |                                                                                         |                     |
| ACTION-41    | Q AK          | john smith      | Ritz Carlton Marina Del Rey   | 01.19.22          | ¢ 2                            | 01.10.22      | View            | Travel Select Plan / Rename                                                             | OFFERED             |
| BOOKED N     | AK            | Tom Haggins     | Hertz Rent a Car              | 01.27.22          | C* Ø                           | 01.10.22      | View            | Jun 12, 2022 - Jun 19, 2022                                                             | Book                |
| _            |               |                 |                               |                   |                                |               |                 | Actions: Modify                                                                         | 🗊 Remove            |
|              |               |                 |                               |                   | _                              |               |                 | Actions: Decoder Sender                                                                 |                     |
| <b>Ö</b> (1) | ENTS TRAVELIN | G IN THE NEXT 1 | 0 DAYS                        |                   |                                | BOARD         | VIEW ALL        |                                                                                         |                     |
| Reference    | e Number Tra  | avelers         | Depart                        | ture              | + Create                       | ]             | <u>^</u>        | Client Documents:                                                                       |                     |
| 4ZoKRT       | Sm            | hith/Sarah      | Apr 26                        | 2022              | Cara Jones                     |               | AK              | Insurance offered                                                                       |                     |
| 4ZoLRM       | Jor           | nes/Adam        | Apr 26                        | 2022              | ADX Ref. 51M<br>Ticketing Date | e Passed      |                 | Update                                                                                  |                     |
| 3C5D4F       | Du            | ick/Donald      | Apr 26                        | 2022              | Feb 02 2022                    |               |                 |                                                                                         |                     |
| 420XE0       | Ca            | sper/Abigail    | Apr 26                        | 2022              | ADX Ref. 70(6<br>Notice        | J0 - Generic  | 0<br>AK         |                                                                                         |                     |
|              |               |                 |                               |                   | 144 30 3033                    |               |                 | Add ADX Service - Add non-ADX Service -                                                 | Send Itinerary      |

3

## 1.1. ADVISOR DASHBOARD

The advisor dashboard is the main landing page in ADX. The purpose of this page is to be the starting point of all ADX quotes and sales, manage your recent itineraries and those ready to travel, access all notifications for active bookings and see Travel Edge promotions pertaining to cruise and hotel.

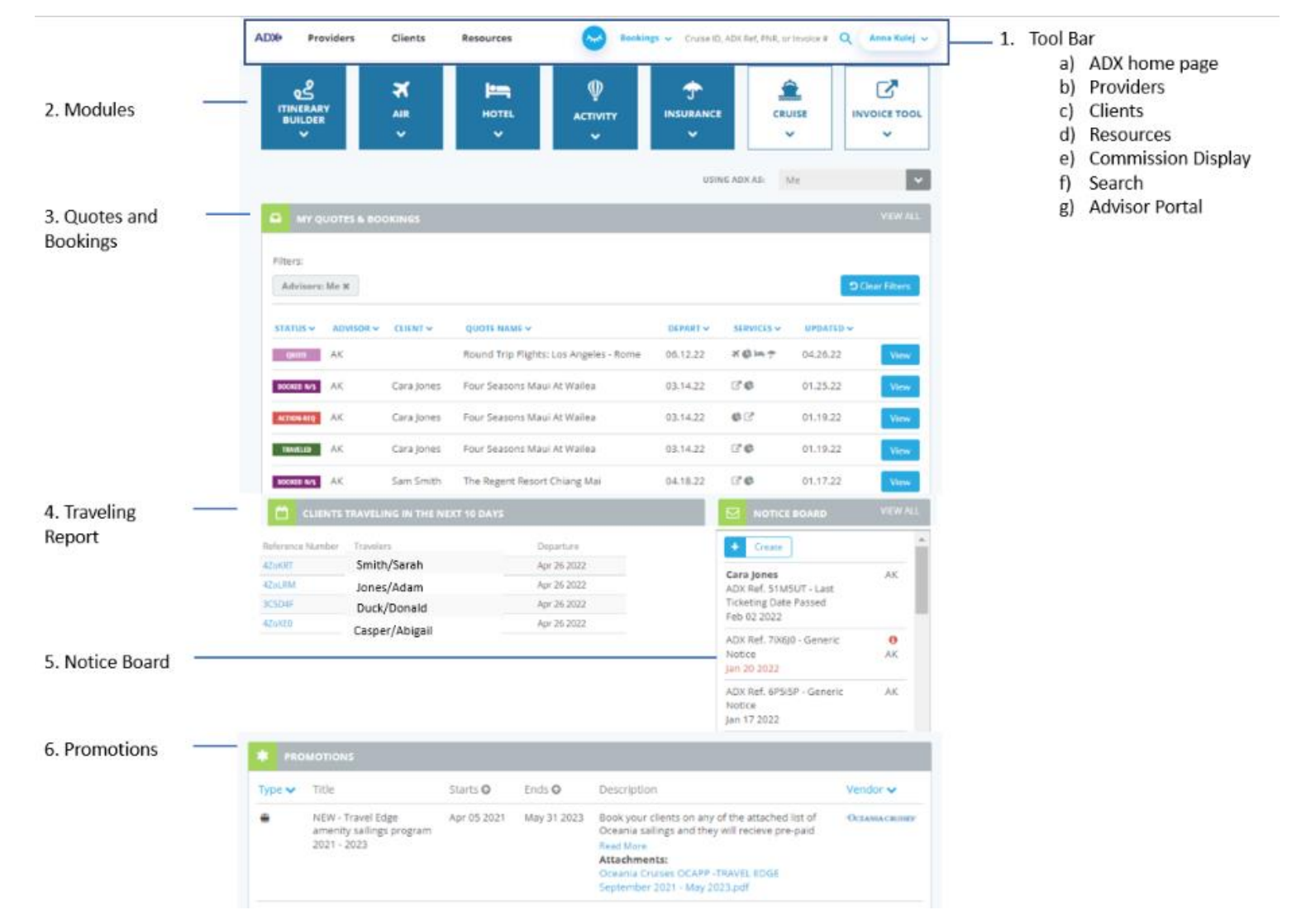

| ×== | Section                                                       |                                                   | Notes                                                                                                    |
|-----|---------------------------------------------------------------|---------------------------------------------------|----------------------------------------------------------------------------------------------------|
| 1.  | Tool Bar                                                      | • The                                             | e tool bar will be accessible from anywhere in ADX                                                                                                    |
| a)  | ADX home page                                                 | • Ret<br>AD.                                      | urn to the main dashboard from anywhere within ADX by pressing the<br>X icon                                                                                                    |
| b)  | Providers<br>Providers<br>Hotels Cruises                      | <ul> <li>Acc<br/>par</li> <li>Ref</li> </ul>      | ess provider content including contact information, promotions, preferred<br>tner lists<br>Fer to the Providers section for more information                                                                                                   |
| c)  | Clients Clients Client Vew All Client Name, Phone, or Email Q | <ul> <li>Cre</li> <li>Acc</li> <li>Ref</li> </ul> | ate new client profile<br>ess client profile<br>O View all clients – see all client profiles<br>O Download a client list<br>O Search by first name OR last name OR phone # OR email<br>Fer to the Client Profiles section for more information |
| d)  | Resources                                                     | • Tra                                             | <ul> <li>ining and support resources including:</li> <li>PDF guides</li> <li>webinar registration</li> <li>video links</li> <li>FAQ's,</li> <li>Travel Edge training calendar</li> </ul>                                                       |

|    |                                                                                 | <ul> <li>support request portal</li> <li>Refer to the Access Support section for more information</li> </ul>                                                                                                    |
|----|---------------------------------------------------------------------------------|----------------------------------------------------------------------------------------------------|
| e) | Commission Display                                                              | <ul> <li>Toggle between showing commission and hiding it on the agent facing pages including all searches and the trip services page         <ul> <li>Commission is OFF</li> <li>Commission is ON</li> </ul> </li> </ul>                                                                                                    |
| f) | Search Bookings  Cruise ID, ADX Ref, PNR, or Invoice # Providers  Provider Name | <ul> <li>Use the v to change the search from bookings to providers</li> <li>Bookings - Search for existing reference on your account by entering the ADX reference, air PNR reference number, invoice number</li> <li>Search for providers</li> </ul>                                                                                                    |
| g) | Advisor Portal                                                                  | <ul> <li>Press the v to expand the profile and account options         <ul> <li>My Profile – customize your advisor profile, set up your Travel Edge profile page, change passwords, set planning fee defaults</li> <li>Reports – Access your advisor statement, unclaimed reports, unreceived reports</li> <li>Lout of out ADX</li> </ul> </li> <li>Refer to the Advisor Profile section for more information</li> </ul>                                                                                       |
| 2. | Modules                                                                         | <ul> <li>Modules of product types that you can sell directly in ADX         <ul> <li>Air, hotel, activities, insurance</li> </ul> </li> <li>Cruise and Invoice tool allow for invoicing external services booked outside of ADX</li> <li>Itinerary builder allows you to create a shell itinerary with no services on it             <ul> <li>Refer to the Itinerary Builder section for more information</li> </ul> </li> <li>Blue buttons – Services that you can sell to your clients through ADX</li> </ul> |

|    |                     | White buttons – Invoicing of external bookings                                                                                                    |
|----|---------------------|----------------------------------------------------------------------------------------------------|
| 3. | Quotes and Bookings | <ul> <li>See the most recent 8 quotes and booking created</li> <li>Use the filters to view by status, agent, quote name, departure, service type, update time frame</li> <li>Press VIEW to jump directly to that itinerary</li> <li>Use the "Using ADX AS" to select who's quotes/bookings/notifications you would like to see         <ul> <li>View ONLY your own items</li> <li>View delegate items</li> <li>View ALL items shared with others within your branch</li> </ul> </li> <li>View All will show ALL references booked in ADX</li> <li>Refer to the Post Booking Management section for more information</li> </ul> |
| 4. | Traveling Report    | <ul> <li>List of any active ADX references where the travel date begins in the next 10 days</li> <li>Itineraries that are in CANCELLED/CLOSED status will not appear</li> <li>Click the ADX reference to open trip services page</li> </ul>                                                                                                    |
| 5. | Notice Board        | <ul> <li>All notifications that are sent from vendors for air and hotel will display here</li> <li>All notifications that are manually set will display here</li> <li>Clicking on the notification will open the notice for review and actioning</li> <li>View All will show ALL notifications – actioned and unactioned</li> <li>Notifications will also display directly on ADX trip reference</li> <li>Refer to Post Booking Management section for more information</li> </ul>                                                                                                    |
| 6. | Promotions          | <ul> <li>Displays current Travel Edge cruise and hotel promotions</li> <li>Use the v to filter sort by type and vendor</li> </ul>                                                                                                    |

|  | Click on attachment pages to open details provided |
|--|----------------------------------------------------|
|--|----------------------------------------------------|

## 1.2. TRIP SERVICES PAGE

All itineraries built and quoted/booked/ticketed will live on a **trip services page** - the reference page for all of the services pertaining to a single trip. This is where you will view and manage your client trip information. Trip Services will each have their own alpha numeric ADX reference located on the top left corner of the page.

The trip services page will be divided into several tabs: TRIP, CLIENT AND TRAVELERS, PAYMENT, SERVICE FEES, MANAGE

| ound         | Trip Flights: L                                  | os Angeles        | Rome             |                        |                                                                                                    |                  | Sam Smit            |
|--------------|--------------------------------------------------|-------------------|------------------|------------------------|----------------------------------------------------------------------------------------------------|------------------|---------------------|
| DX Ref. 3    | E2TNF Archive                                    | Copy Quote   🔗 I  | ink Bookings     |                        |                                                                                                    |                  | QUOTE               |
| Trip         | Client & Trave                                   | elers Pay         | ment Serv        | vice Fees              | Manage                                                                                                    |                  | C Refresh Quo       |
| Trip Na      | ame                                              |                   |                  | Dates                  |                                                                                                    |                  |                     |
| Round        | l Trip Flights: Los A                            | ngeles - Rome     |                  | 06/12/2022             | 2                                                                                                    | 06/19/2022       | Add details/notes 🗙 |
| ll Servic    | es                                               |                   |                  |                        |                                                                                                    |                  | View by: 🖮 🔒        |
|              | nd-Trip Los Ange                                 | les to Rome       | 🖍 Rename         |                        |                                                                                                    |                  | OFFERED             |
| Acti         | ions: Select New F                               | Flights - Ask Air | Support - Seat F | Plan - Fare Rule       | 25                                                                                                    |                  | Book                |
| 🖛 Pala       | azzo Naiado, Rom                                 | e 🖉 Rename        |                  |                        |                                                                                                    |                  | Offered             |
| Jun          | 13, 2022 - Jun 18, 3                             | 2022              |                  |                        |                                                                                                    |                  | Book                |
| Acti         | ions: Modify                                     |                   |                  |                        |                                                                                                    |                  | 🗊 Remove            |
| 🕈 Trav       | vel Select Plan                                  | 🖊 Rename          |                  |                        |                                                                                                    |                  | OFFERED             |
| Jun          | 12, 2022 - Jun 19, 3                             | 2022              |                  |                        |                                                                                                    |                  | Book                |
| Acti         | ions: Modify                                     |                   |                  |                        |                                                                                                    |                  | Remove              |
| Actions      | s: Reorder Servic                                | es                |                  |                        |                                                                                                    |                  |                     |
| <b>أ الم</b> | Estimated Quote <b>@</b><br>Potential Commission | <b>)</b><br>n     | USC<br>USC       | \$155.00<br>50 \$40.00 | state in the second second sec | lient Documents: |                     |
|              | Add Insurance                                    |                   |                  |                        |                                                                                                    | Update           |                     |
|              |                                                  |                   |                  |                        |                                                                                                    |                  |                     |

#### 2.2.1 Common Features

These features/buttons will be available from any selected tabs on the trip services page.

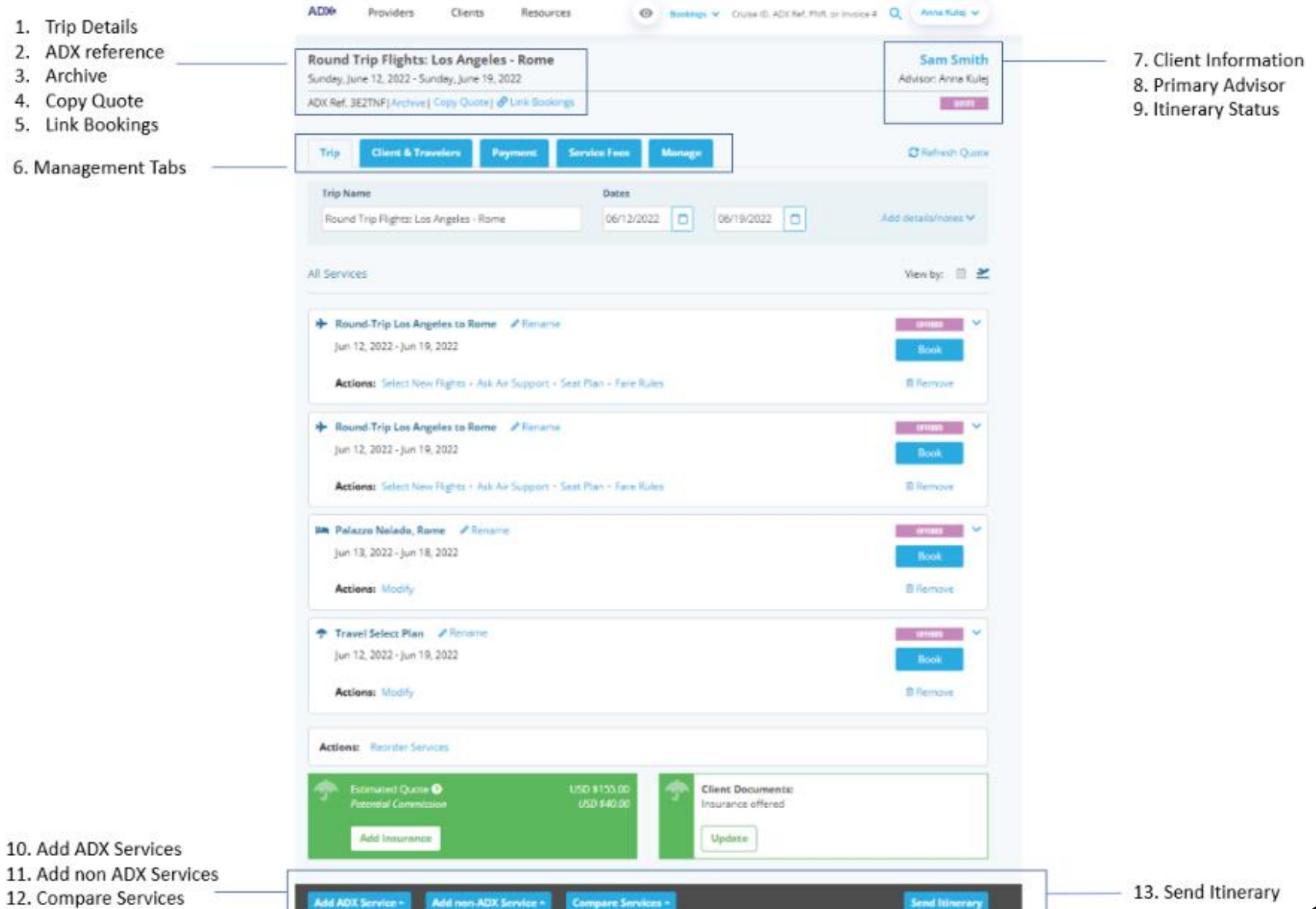

| >>><br>>>> | Section         |                                                                                  | Notes                                                                                                    |
|------------|-----------------|----------------------------------------------------------------------------------|----------------------------------------------------------------------------------------------------|
| 1.         | Trip details    | <ul> <li>Trij</li> <li>Edi</li> <li>Aut</li> <li>Aut</li> </ul>                  | o name and trip start and end dates<br>t the trip name section of the trip tab to change the name<br>tomatically default to name of first service added<br>tomatically default to dates based on services added                                                                                                    |
| 2.         | ADX Reference   | <ul> <li>Into</li> <li>Use</li> <li>Ref</li> </ul>                               | ernal alpha numeric reference specific to an ADX itinerary<br>e this number in the Quick Search for quick access to the reference<br>ference this number when working with ADX support                                                                                                    |
| 3.         | Archive         | <ul> <li>Hia<br/>and</li> <li>Arc<br/>Qu</li> <li>Rej</li> </ul>                 | le itineraries no longer needed – will no longer appear in the quote<br>d bookings section of the dashboard<br>chiving can be done from the trip services page and the View All<br>otes and bookings page<br>fer to the Post Booking Management section for more information                                             |
| 4.         | Copy Quote      | <ul> <li>Cop</li> <li>Ser</li> <li>boo</li> </ul>                                | by all of the services on an ADX reference into a new reference<br>vices MUST be in a quoted status – cannot copy quote if services are<br>bked/paid or the itinerary is Travel Ready status                                                                                                    |
| 5.         | Link Bookings   | <ul> <li>Lin.<br/>clie</li> <li>Eac<br/>sec</li> <li>Wii</li> <li>Rej</li> </ul> | k multiple ADX references together for quick access – ie. multiple<br>ents travelling together<br>ch linked reference will show linked information in the trip details<br>tion<br>Il not link references with providers, <b>ONLY for internal use</b><br>fer to the Post Booking Management section for more information |
| 6.         | Management Tabs | • Trij                                                                           | o details are divided into different management tabs or sections:                                                                                                    |

|     |                      | <ul> <li>Trip – Trip details for all services</li> <li>Client and Travelers – Client and companion information</li> <li>Payments – Process payments and review invoices</li> <li>Service Fees – Add and collect on fees</li> <li>Manage – Review notifications, send client emails</li> <li>Press on the blue tab to see the details within that section</li> </ul> |
|-----|----------------------|----------------------------------------------------------------------------------------------------|
| 7.  | Client Information   | <ul> <li>Will show once you've assigned a client to the reference</li> <li>Assign client through the Client and Travelers tab</li> </ul>                                                                                                    |
| 8.  | Primary Advisor      | <ul> <li>Owner of the quote/booking</li> <li>If using delegation access this can be changed at the time of the quote creation</li> </ul>                                                                                                    |
| 9.  | Itinerary Status     | <ul> <li>Status depends on the ALL services added to an ADX reference</li> <li>Refer to the Understanding Statuses sections for more information</li> </ul>                                                                                                    |
| 10. | Add ADX Services     | <ul> <li>Add services bookable through ADX to this reference to build a complete trip itinerary         <ul> <li>Air, hotel, insurance, activity</li> <li>Cruise – uses cruise line inventory for external invoicing purposes</li> <li>Planning fee</li> </ul> </li> </ul>                                                                                          |
| 11. | Add non-ADX Services | <ul> <li>Add services booked directly with suppliers for commission tracking and itinerary building purposes</li> <li>These services are managed external to ADX, with vendors directly</li> </ul>                                                                                                    |
| 12. | Compare Services     | • Send a service comparison of up to 4 different service options                                                                                                    |

|     |                | • T<br>50                                                          | <ul> <li>This will appear when you have more than 1 of the same type of ervices</li> <li>2+ air services</li> <li>2+ hotel services</li> <li>2 + activity services</li> </ul>                                                                           |
|-----|----------------|--------------------------------------------------------------------|----------------------------------------------------------------------------------------------------|
| 13. | Send Itinerary | <ul> <li>S</li> <li>C</li> <li>C</li> <li>R</li> <li>ii</li> </ul> | end a client itinerary with all service details<br>Can be sent at any time – quoted or after fully booked<br>Can be sent with or without client information – at quote<br>Defer to the Customizing the Client Itinerary section for more<br>Information |

### 2.2.2 Trip Tab

The trip tab will show the summary of the services either by the service view or a calendar view and be where all management happens for each service. The trip tab will have the following sections:

- 1. Trip Details and Notes Customize the reference information to show on the client itinerary
  - Refer to the Customizing the Client Itinerary for more information on full customizations
- 2. View: Calendar vs Service Select the view type and reordering options
- 3. Service Details Review service details, manage services via the action buttons
- 4. Reorder Services change the ordering of the services on the trip page and the itinerary
- 5. Upsell Insurance

1. Trip

|                    | Round Trip Flights: Los Angeles - Rome<br>Sundey, June 12, 2022 - Sundey, June 19, 2022                                  | Sam Smith<br>Advisor: Anna Kulej |
|--------------------|----------------------------------------------------------------------------------------------------|----------------------------------|
|                    | ADX Ref. 3E2TNF  Archive   Copy Quote   PLink Bookings                                                                   | 31050                            |
|                    | Trip Client & Travelers Payment Service Free Manage                                                                      | C Refresh Quote                  |
| tails and Notes —— | Trip Name         Dates           Round Trip Flights: Los Angeles - Rome         06/12/2022         06/19/2022         0 | Add details/notes ♥              |
|                    | All Services                                                                                                    | View by: 📋 🞽                     |
|                    | Round-Trip Los Angeles to Rome     // Rename     Jun 12, 2022 - Jun 19, 2022                                             | Book                             |
|                    | Actions: Select New Rights - Ask Air Support - Seat Plan - Fare Rules                                                    | fl Remove                        |
|                    | Round-Trip Los Angeles to Rome                                                                                           | Book                             |
|                    | Actions: Select New Fights + Ask Air Support + Seat Plan + Fare Rules                                                    | B Remove                         |
|                    | 🛤 Palazzo Nalado, Rome 🥒 Rename                                                                                          | 041000                           |
|                    | Jun 18, 2022 - Jun 18, 2022                                                                                              | Book<br>B Remove                 |
|                    | Travel Select Ban # Browne                                                                                               | 0414828 ¥                        |
|                    | Jun 12, 2022 - Jun 19, 2022                                                                                              | Book                             |
|                    | Actions: Modify                                                                                                    | 8 Remove                         |
|                    | Actions: Reorder Sentces                                                                                                 |                                  |
|                    | Essimated Quoine      LISO \$155.00     LISO \$155.00     LISO \$40.00     Client Decuments:     Insurance offered       |                                  |
|                    | Add Insurance Update                                                                                                    |                                  |

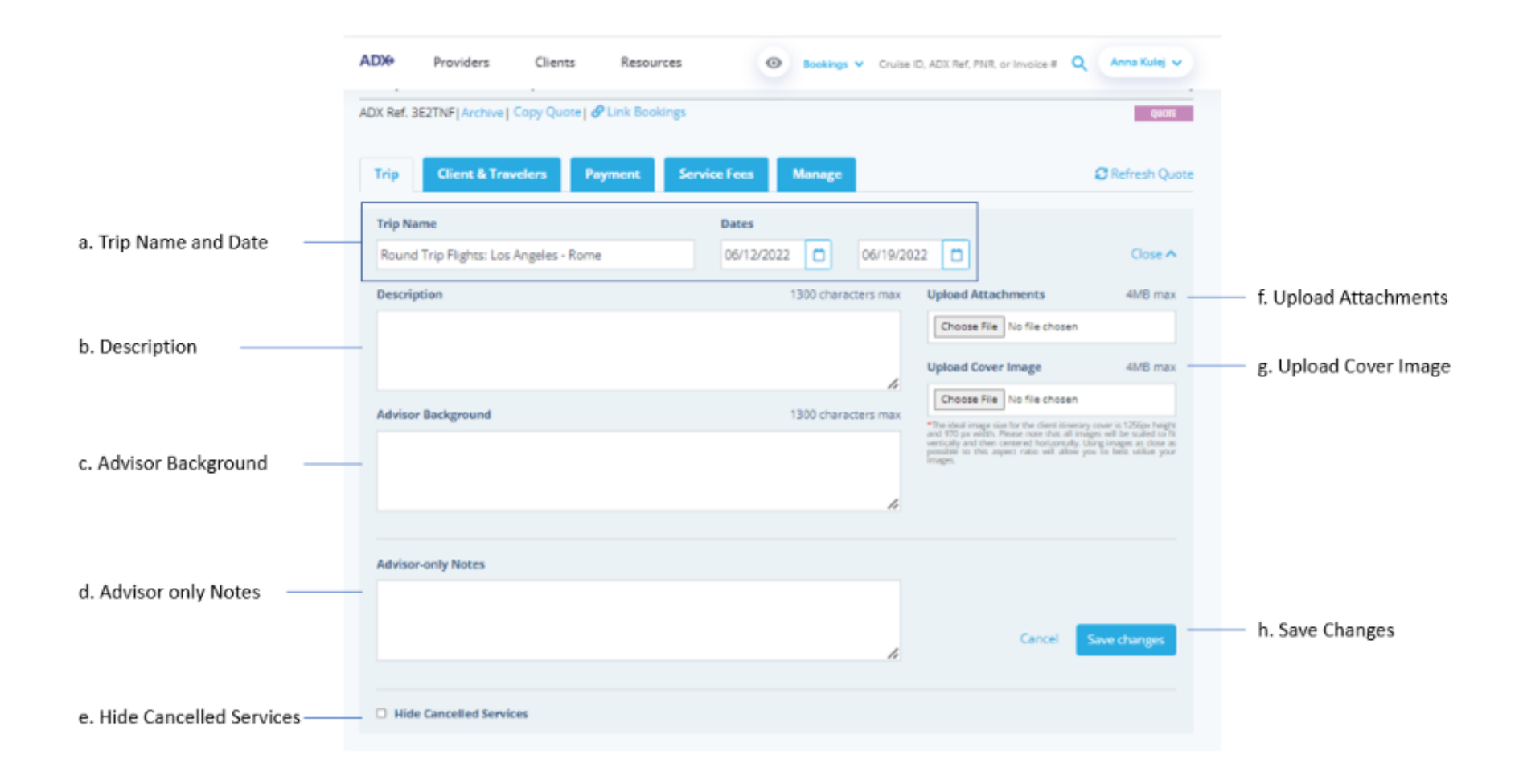

| >>><br> | Section                 |                                                                                                    | Notes                                                                                                    |  |  |  |
|---------|-------------------------|----------------------------------------------------------------------------------------------------|----------------------------------------------------------------------------------------------------|--|--|--|
| 1.      | Trip details and notes  | <ul> <li>Press the v button to expand the details and notes section</li> <li>Details includes trip name, dates, description, advisor background, advisor notes and attachments, hiding cancelled services</li> <li>This section will customize the details of the client itinerary</li> </ul> |                                                                                                    |  |  |  |
| a.      | Trip name and dates     | <ul> <li>Cho<br/>doo</li> <li>Cho</li> </ul>                                                                                                    | ange the trip name to personalize the ADX reference and client<br>cument<br>ange the dates to add more services to the reference                                                                                           |  |  |  |
| b.      | Descrption              | • Ad                                                                                                    | d a trip description to show on the client itinerary                                                                                                    |  |  |  |
| C.      | Advisor Background      | <ul> <li>Win</li> <li>De</li> <li>Can</li> </ul>                                                                                                    | ll pull from the advisor public profile – if active<br>tails will show on the client itinerary<br>n be turned off through the advisor profile                                                                              |  |  |  |
| d.      | Agent-only notes        | • Clie                                                                                                    | ents do not see this information – agent facing ONLY                                                                                                    |  |  |  |
| e.      | Hide Cancelled Services | • Op<br>sta                                                                                                    | t to hide any services on the ADX reference that is in a cancelled<br>Itus                                                                                                    |  |  |  |
| f.      | Upload Attachements     | <ul> <li>Add</li> <li>Whatt</li> <li>Mc</li> </ul>                                                                                                    | ded attachments will show on the client itinerary as another file<br>nen sending itinerary out of ADX the added files will send as an<br>achment in the email with the attached itinerary document<br>ax file size is 4 MB |  |  |  |
| g.      | Upload Cover Image      | <ul><li>Per</li><li>Mc</li></ul>                                                                                                    | rsonalize the client itinerary by adding a cover image<br>ax file size is 4 MB                                                                                                    |  |  |  |

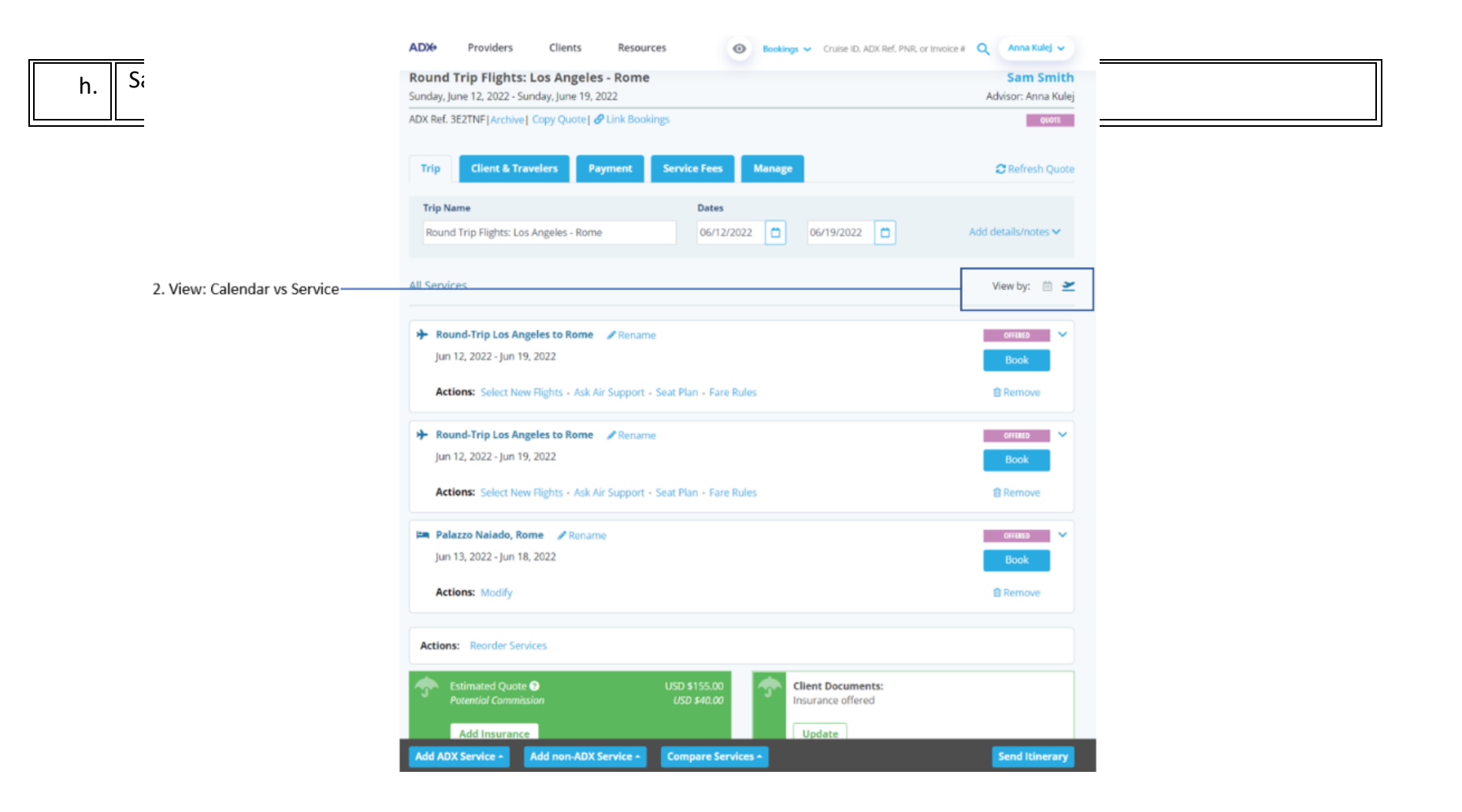

| ×× | Section                       |       | Notes                                   |
|----|-------------------------------|-------|-----------------------------------------|
| 2. | View by: Calendar vs. Service | • Tog | ggle between calendar and service views |

| <ul> <li>Calendar view – use the date picker to toggle between days</li> </ul> |
|--------------------------------------------------------------------------------|
| ○ ≥ Service view – see list of all services                                    |
| View will default to calendar                                                  |

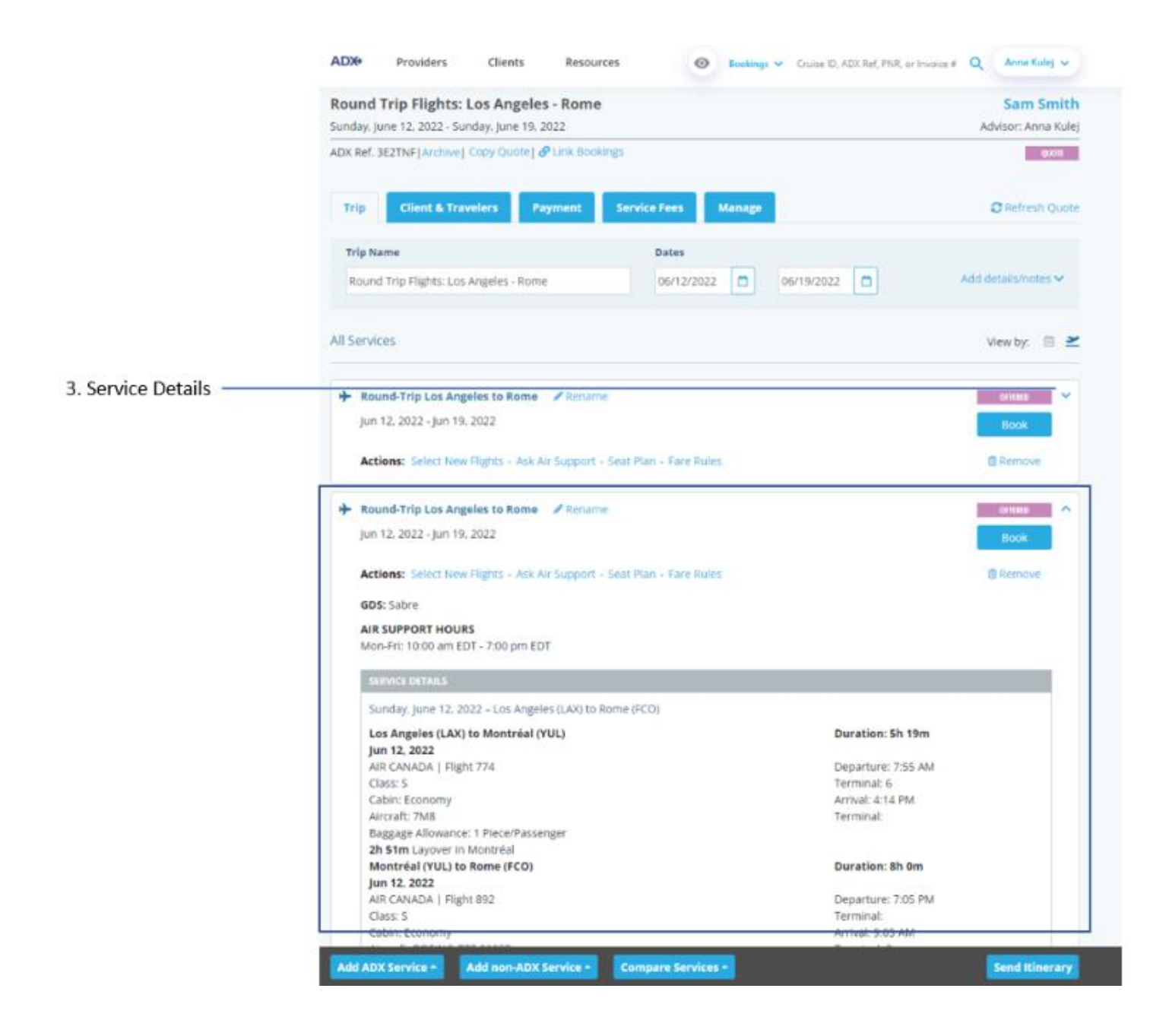

| ***<br> | Section         |                                                                                                    | Notes                                                                                                    |
|---------|-----------------|----------------------------------------------------------------------------------------------------|----------------------------------------------------------------------------------------------------|
| 3.      | Service details | <ul> <li>Eac</li> <li>Appleac</li> <li>Expleac</li> <li>All<br/>Tick<br/>cor</li> <li>For</li> <li>day</li> <li>For</li> </ul> | ch service on the reference will have its on section or box<br>plicable action buttons such as change, cancel, etc. will appear for<br>ch service<br>band the details by pressing <b>v button</b><br>relevant information will show under each service section – ie.<br>keting deadlines for air, cancel policy information for hotel, vendor<br>ntact information for insurance, etc.<br>calendar view – each service will appear ONLY if it applies to that<br>v<br>o Use calendar day toggle to see each day<br>c service view – each service will be listed |

|                       | ADX+ Providers                                    | Clients Resources                          |                            | Cruise ID, ADX Ref, PNR, or Invoice # | Q Anna Kulej 🗸                   |
|-----------------------|---------------------------------------------------|--------------------------------------------|----------------------------|---------------------------------------|----------------------------------|
|                       | Round Trip Flights:<br>Sunday, June 12, 2022 - Si | Los Angeles - Rome<br>unday, June 19, 2022 |                            |                                       | Sam Smith<br>Advisor: Anna Kulej |
|                       | ADX Ref. 3E2TNF   Archive                         | Copy Quote 🔗 Link Bookings                 |                            |                                       | QUOTE                            |
|                       | Trip Client & Tra                                 | avelers Payment Se                         | ervice Fees Manage         |                                       | C Refresh Quote                  |
|                       | Trip Name                                         |                                            | Dates                      |                                       |                                  |
|                       | Round Trip Flights: Lo                            | s Angeles - Rome                           | 06/12/2022                 | 19/2022 🗂 Ad                          | ld details/notes 🗸               |
|                       | All Services                                      |                                            |                            |                                       | View by: 📋 👱                     |
|                       | + Round-Trip Los An                               | geles to Rome 📝 Rename                     |                            |                                       |                                  |
|                       | Jun 12, 2022 - Jun 19                             | 9, 2022                                    |                            |                                       | Book                             |
|                       | Actions: Select Net                               | w Flights + Ask Air Support + Sea          | t Plan + Fare Rules        |                                       | Remove                           |
|                       | + Round-Trip Los An                               | geles to Rome 🥒 Rename                     |                            |                                       | CIFERED 🗸                        |
|                       | Jun 12, 2022 - Jun 1                              | 9, 2022                                    |                            |                                       | Book                             |
|                       | Actions: Select Net                               | w Flights + Ask Air Support + Sea          | t Plan + Fare Rules        |                                       | Remove                           |
|                       | 🛤 Palazzo Naiado, Ro                              | me 🕜 Rename                                |                            |                                       | OFFERED 🗸                        |
|                       | Jun 13, 2022 - Jun 18                             | 3, 2022                                    |                            |                                       | Book                             |
|                       | Actions: Modify                                   |                                            |                            |                                       | Remove                           |
| 4. Reorder Services O | Actions: Reorder Ser                              | vices                                      |                            |                                       |                                  |
|                       | Estimated Quote<br>Potential Commis               | sion U                                     | SD \$155.00<br>USD \$40.00 | Documents:<br>nce offered             |                                  |
|                       | Add Insurance                                     | e                                          | Upda                       | ate                                   |                                  |
|                       | Add ADX Service -                                 | Add non-ADX Service - C                    | Compare Services 🔶         |                                       | Send Itinerary                   |

| ¥<br>₹ | Section                                                                                                    |                                                           | Notes                                                                                                    |
|--------|----------------------------------------------------------------------------------------------------|-----------------------------------------------------------|----------------------------------------------------------------------------------------------------|
| 4.     | Reorder Services         Image: Reorder Services         Image: Reorder Service | <ul> <li>Ser<br/>out</li> <li>Rec</li> <li>Usc</li> </ul> | rvices will appear in the order they are added meaning they may fall<br>t of order – ex. Hotel appears before a flight<br>order the services on the trip page as well as on the itinerary<br>e the drag and drop to place the services in the desired order |

|                    | Trip Client & Travelers Payment Service Fees Manage                                                                     | C Refresh Quol      |
|--------------------|----------------------------------------------------------------------------------------------------|---------------------|
|                    | Trip Name Dates                                                                                                    |                     |
|                    | Round Trip Flights: Los Angeles - Rome 06/12/2022                                                                       | Add details/notes 🗠 |
|                    | All Services                                                                                                    | View by: 🗎 😫        |
|                    | Round-Trip Los Angeles to Rome     Rename     Mename                                                                    | OTTRED              |
|                    | Actions: Select New Flights - Ask Air Support - Seat Plan - Fare Rules                                                  | Book<br>B Remove    |
|                    | + Round-Trip Los Angeles to Rome  Rename                                                                                | oritiko             |
|                    | Jun 12, 2022 - Jun 19, 2022                                                                                             | Book                |
|                    | посматко, чанаха таки перека - нак на зарурна - укон нит - напу полах                                                   |                     |
|                    | Jun 13, 2022 - Jun 18, 2022                                                                                             | Book                |
|                    | Actions: Modify                                                                                                    | B Remove            |
|                    | Actions: Reorder Services                                                                                               |                     |
| Upsell Insurance – | Estimated Quote      USD \$155.00     Potential Commission     USD \$155.00     Client Documents:     Insurance offered |                     |
|                    | Add Immunia                                                                                                    |                     |

| **<br> | Section          |               | Notes                                                                                                    |
|--------|------------------|---------------|----------------------------------------------------------------------------------------------------|
| 5.     | Reorder Services | • Add<br>• Up | d insurance to the trip<br>date insurance offered communication in terms and conditions<br>Offered<br>Purchased<br>Offered and declined |

### 2.2.3 Client and Travelers Tab

The client and travelers tab will host all information related to the client profile and the travelers assigned to the services. Refer to the Client Profiles section for more information.

|                          | Round Trip Flights: Los Angeles - Rome<br>Sunday, June 12, 2022 - Sunday, June 19, 2022 |                                                                                          | Sam Smit           |
|--------------------------|-----------------------------------------------------------------------------------------|------------------------------------------------------------------------------------------|--------------------|
|                          | ADX Ref. 3E2TNF[Archive] Copy Quote] @ Link Bookings                                    |                                                                                          | quan               |
| Client and Travelers —   | Client & Travelers Payment Ser                                                          | rvice Fees Manage                                                                        | C Refresh Que      |
|                          | CLIENT AND TRAVELERS INFO                                                               |                                                                                          |                    |
| . Client assignment —    | CLIENT: Sam Smith   Phone: 5554445555                                                   |                                                                                          | 🗋 IS TRAVELING 🛛 ≓ |
|                          | CONTACT INFORMATION FOR THIS TRUP: Unique                                               | data is entered per traveler, see fields belo<br>d use client details for all travelers. | w or               |
|                          |                                                                                         |                                                                                          |                    |
|                          | Mr. Sam Smith   Traveler   Mar 23, 1990   >>                                            | MIDDLE MAME removal                                                                      | Hide Detail        |
| . Companion assignment — | Mr. V Sam                                                                               |                                                                                          | Smith              |
|                          | GENDER DATE OF BIRTH                                                                    | NATIONALITY                                                                              | SAVE AS COMPANION  |
|                          | ●MICF 23 ♥ Mar ♥ 1990 ♥                                                                 | United States                                                                            | ×                  |
|                          | PASSPORT NUMBER                                                                         | REDRESS NUMBER                                                                           |                    |
|                          | 1111111                                                                                 |                                                                                          |                    |
|                          | ISSUING COUNTRY                                                                         | ENOWN TRAVELER NUN                                                                       | 10 ER:             |
|                          | United States                                                                           | ×                                                                                        |                    |
|                          | EXPIRY DATE                                                                             |                                                                                          |                    |
|                          | 2 🗸 jan 🖌 2025 🗸                                                                        |                                                                                          |                    |
|                          | + Round-Trip Los Angeles to Rome                                                        |                                                                                          | OFFICE D           |
|                          | CONTACT EMAIL ADDRESS                                                                   | CONTACT PHONE NUMBER                                                                     |                    |
|                          | Using individual contact information – clear and u                                      | se client details for all travelers.                                                     |                    |
|                          |                                                                                         |                                                                                          |                    |

24

| ¥≡ | Section               |                                                                                                    | Notes                                                                                                    |
|----|-----------------------|----------------------------------------------------------------------------------------------------|----------------------------------------------------------------------------------------------------|
| 4. | Clients and Travelers | <ul> <li>Assign Client and travelers to the trip</li> <li>Create new client OR pull in existing client information</li> <li>Assign companions as travelers to specific services</li> <li>Manage and confirm travel information</li> </ul> |                                                                                                    |
| a. | Client assignment     | • Clie                                                                                                    | ent can be pulled in from existing profile OR create new client                                                                            |
| b. | Companion Assignment  | <ul> <li>Ass</li> <li>Pul</li> <li>Cre</li> </ul>                                                                                                    | sign travelers to a service<br>I existing companions by pressing the  button<br>pate new companions and save them under the client profile |

### 2.2.4 Payment Tab

The Payment Tab will show all action buttons as well as all financial information for the full trip.

|                        | ADX Providers Clients                                               | Resource                         | s 💿 Be                 | ookings 🗸 Cruise ID, | ADX Ref. PNR, or Invoic        | e # Q Anna Kulej v |  |  |
|------------------------|---------------------------------------------------------------------|----------------------------------|------------------------|----------------------|--------------------------------|--------------------|--|--|
|                        | Round Trip Flights: Los Ang<br>Sunday, June 12, 2022 - Sunday, June | Sam Smith<br>Advisor: Anna Kulej |                        |                      |                                |                    |  |  |
|                        | ADX Ref. 3E2TNF  Archive   Copy Quote   & Link Sookings             |                                  |                        |                      |                                |                    |  |  |
| Payment Tab            | Trip Client & Travelers                                             | - Payment                        | Service Fees Mar       | nage                 |                                | C Refresh Quote    |  |  |
| a. Cost Summary ———    | COST SUMMARY                                                        |                                  |                        |                      |                                |                    |  |  |
|                        | Travel Service                                                      |                                  | Est. Commission        | Taxes                | Cost                           |                    |  |  |
|                        | Round-Trip Los Angeles to Rome                                      | See Details                      | USD \$0.00             | USD \$1.092.54       | USD \$2,492.54<br>UPDATE PRICE | Book               |  |  |
|                        | Round-Trip Los Angeles to Rome                                      | See Details                      | USD \$0.00             | USD \$1,022.96       | USD \$2,422.96<br>UPDATE PRICE | Book               |  |  |
|                        | Palazzo Naiado, Rome                                                | See Details                      | USD \$298.89           | USD \$0.00           | USD \$3,455.26                 | Book               |  |  |
|                        | Consultation Fee                                                    |                                  |                        | USD \$0.00           | USD \$150.00                   | Add                |  |  |
|                        | 24/7 Support                                                        |                                  |                        | USD \$0.00           | USD \$60.00                    | Payment            |  |  |
|                        | Total                                                               |                                  | USD \$508.89           | USD \$2,115.50       | USD \$8,580.76                 |                    |  |  |
| b. Payment summary ——— | PAYMENT SUMMARY                                                     |                                  |                        |                      |                                |                    |  |  |
|                        | Service                                                             | FOPs                             | Туре                   | Due                  |                                | Amount             |  |  |
|                        | 24/7 Support                                                        |                                  | Balance                |                      |                                | USD \$60.00        |  |  |
|                        | Total Owing                                                         |                                  |                        |                      |                                | USD \$60.00        |  |  |
| c. Invoices            |                                                                     |                                  |                        |                      |                                |                    |  |  |
|                        |                                                                     |                                  | No involces present at | this time.           |                                |                    |  |  |
|                        | Add ADX Service - Add non-A                                         | DX Service -                     | Compare Services +     |                      |                                | Send Itinerary     |  |  |

| žΞ | Section         |                                                               | Notes                                                                                                    |
|----|-----------------|---------------------------------------------------------------|----------------------------------------------------------------------------------------------------|
| a. | Cost Summary    | <ul> <li>List</li> <li>Bre</li> <li>Boo</li> </ul>            | t of all services added to the reference including total cost<br>eakout of commission, taxes and cost per service<br>ok/pay buttons for each service                                                 |
| b. | Payment Summary | • See                                                         | e list of items with a balance owing                                                                                                    |
| с. | Invoices        | <ul> <li>Au</li> <li>Eac</li> <li>nui</li> <li>Rej</li> </ul> | to generated invoices for any service sold within ADX<br>ch travel ready service will contain its own invoice and invoice<br>mber<br>fer to the Post Booking Management section for more information |

### 2.2.5 Service Fees Tab

The Service Fees tab will contain any default fees set up through the advisor profile page. You will also be able to create new fees that pertain to a specific itinerary. Refer to the Post Booking Management section for more information on fees.

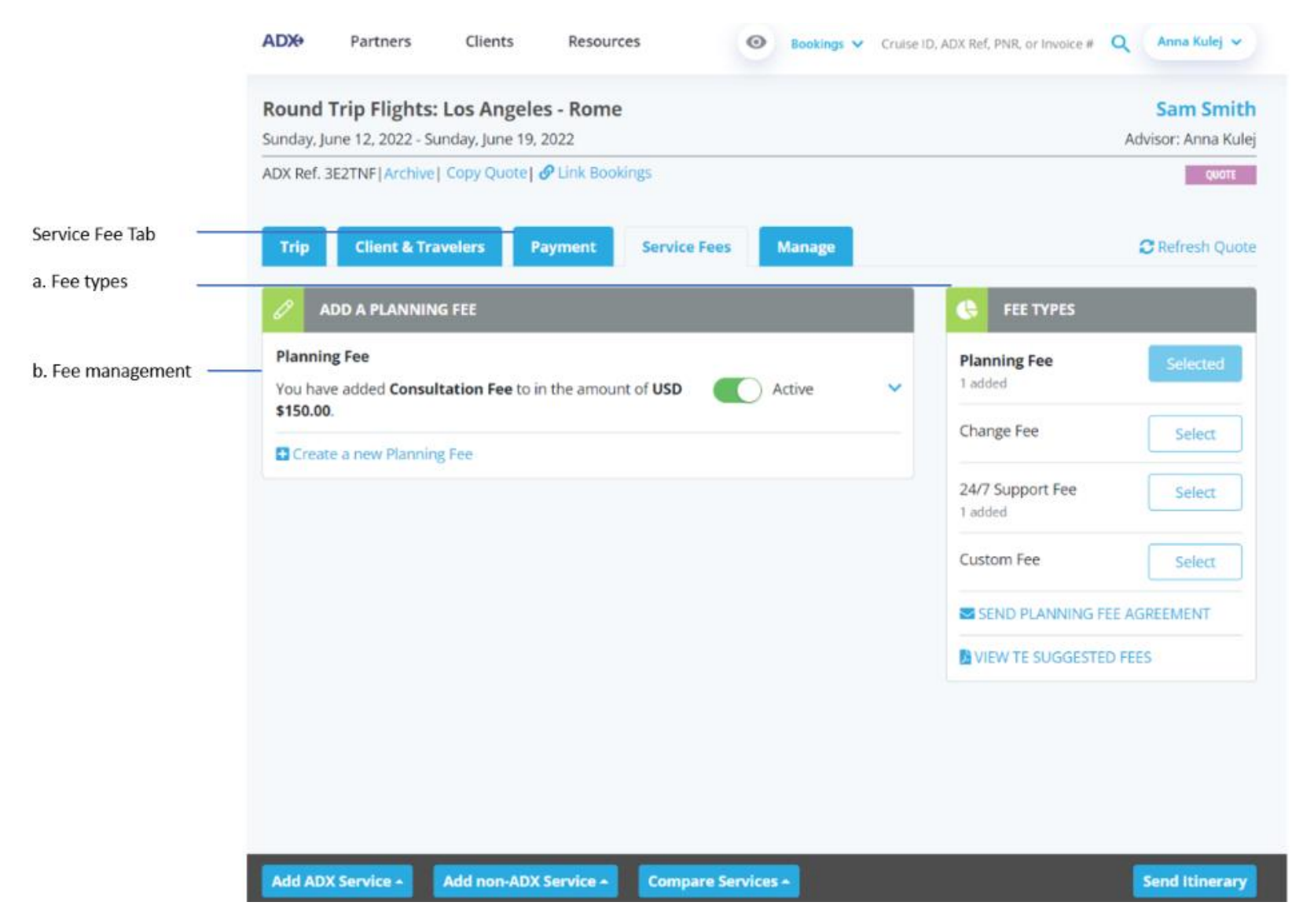

| ₹<br>₹ | Section        |                                                                                                    | Notes                                                                                                    |
|--------|----------------|----------------------------------------------------------------------------------------------------|----------------------------------------------------------------------------------------------------|
| 1.     | Fee types      | <ul> <li>Fee</li> <li>Fee</li> <li>Mc</li> <li>Cree</li> <li>Add</li> <li>Rev</li> <li>Rev</li> </ul> | es bucketed into three types: Planning fee, change fee, custom fee<br>es created in profile will show under the name of the fee<br>anage the fee by making it active or inactive<br>eate new fees<br>d 247 product<br>view and send a planning fee agreement to your client<br>view the Travel Edge suggested fee structure |
| 2.     | Fee management | <ul> <li>Mc</li> <li>Use</li> <li>Ade</li> </ul>                                                      | ike fees active/inactive<br>e the v to expand the details and edit the fee information<br>d multiples of the same type of fee                                                                                                    |

### 2.2.6 Manage Tab

Manage all notifications and communications related to the specific ADX reference. Itineraries with new notifications will display a red number in the corner of the tab. Set up your bon voyage and welcome home emails to send automatically before and after the trip commences.

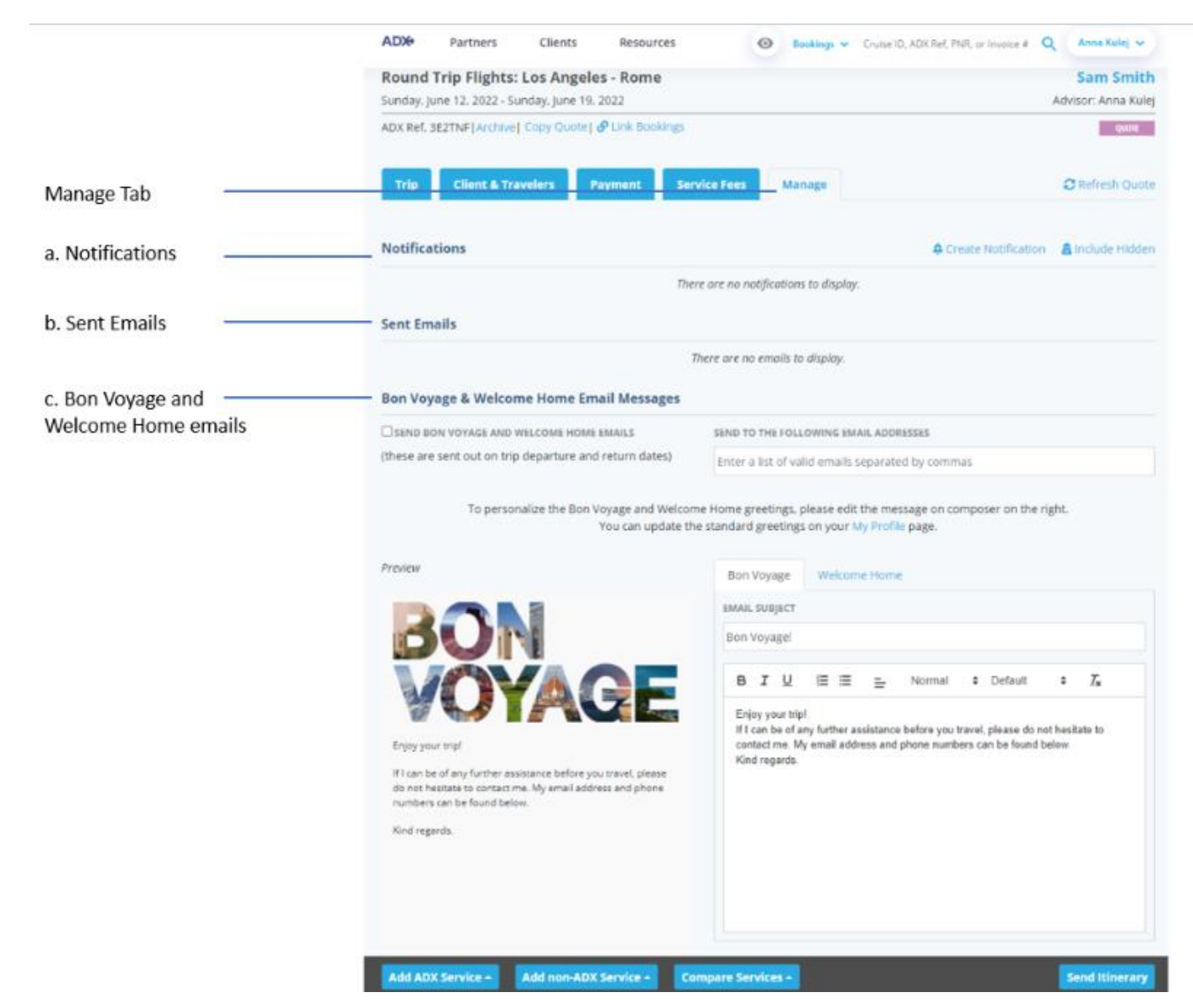

30

| ×<br>== | Section                            |                                                                               | Notes                                                                                                    |
|---------|------------------------------------|-------------------------------------------------------------------------------|----------------------------------------------------------------------------------------------------|
| a)      | Notifications                      | <ul> <li>All</li> <li>Rev</li> <li>Cre</li> <li>A rev</li> <li>und</li> </ul> | vendor notifications will be stored in this section<br>view, action and hide notifications<br>ate generic reminders for specific itineraries<br>ed number in the corner of the Manage tab indicates the number of<br>actioned messages for this itinerary |
| b)      | Sent emails                        | <ul> <li>His</li> <li>con</li> <li>Abi</li> </ul>                             | tory of sent client documents out of ADX – client itinerary,<br>nparison, invoice, client statement<br>lity to view the sent email body and file attachments                                                                                              |
| c)      | Sent Emails                        | • Rev                                                                         | view history of any support tickets opened from a specific reference                                                                                                    |
| d)      | Bon Voyage and Welcome Home Emails | <ul><li>Opt</li><li>Customer</li></ul>                                        | t-in to auto send these the day before and day after the trip<br>stomize the body of both emails                                                                                                    |

## 1.3. PAYMENT PAGE

The Payment Page will be standard across all service types. The page allows you to select what services to process payment for in one batch. Once the credit card information is entered, each service checked will be processed individually and will generate one invoice per transaction. The payment page will allow you to add or manage added service fees. It will allow you to make quoted services payable to transact in one batch. The payment page will also let you select your insurance offerings that are reflected on the client itinerary Terms and Conditions section.

| ADX+                 | Partners                                   | Clients                             | Resources                                | 0                                  | Bookings 🗸                       | Cruise ID, ADX                     | (Ref, PNR, or Invoice #                        | Q Anna Kulej 🗸       |
|----------------------|--------------------------------------------|-------------------------------------|------------------------------------------|------------------------------------|----------------------------------|------------------------------------|------------------------------------------------|----------------------|
| One Wa               | ay Flight: Los                             | s Angeles to                        | D London                                 |                                    |                                  |                                    |                                                | sam smit             |
| ADX Ref.             | 100DNE                                     | 1003, july 10, 2                    | 022                                      |                                    |                                  |                                    |                                                | PART EDOKE           |
|                      |                                            |                                     |                                          |                                    |                                  |                                    |                                                |                      |
| 1 Cr                 | redit Card 🗕 🕂                             | Add Payment I                       | Method                                   |                                    |                                  |                                    |                                                |                      |
| SERVIC               | ES READY TO                                | BE PAID                             |                                          |                                    |                                  |                                    | COST                                           |                      |
| 24/7                 | Support                                    |                                     |                                          |                                    |                                  |                                    | USD \$60.00                                    |                      |
| Auto                 | matically Added                            | fee                                 |                                          |                                    |                                  |                                    | USD \$100.00                                   | 1                    |
| ✓ One<br>Jul 17      | -way Los Angeles<br>7, 2022 - Jul 18, 2022 | to London                           |                                          |                                    |                                  |                                    | USD \$872.30                                   | Split Payment        |
| 🖬 Add a              | service fee                                |                                     |                                          |                                    | Total to be p                    | paid:                              | USD \$872.30                                   |                      |
| SERVIC               | ES REQUIRIN                                | G ACTION                            |                                          |                                    |                                  |                                    | COST                                           |                      |
| Nom<br>Jul 17        | nad Hotel Londor<br>7, 2022 - Jul 18, 2022 | 1<br>2                              |                                          |                                    |                                  |                                    | GBP £585.00                                    | Make Payable         |
| Sugg                 | ested Planning F                           | ee                                  |                                          |                                    |                                  |                                    | USD \$50.00                                    | Add Fee              |
|                      |                                            |                                     |                                          | Outstand                           | ding balance:                    |                                    | GBP £585.00<br>USD \$50.00                     |                      |
|                      |                                            |                                     |                                          |                                    |                                  |                                    |                                                |                      |
| INSUR                | ANCE OFFERIN                               | NGS                                 | iranico to bo offered                    | to all clients. /                  | DV includes m                    |                                    | all client desuments :                         | about apy incurance  |
| product              | s that have been                           | sold or decline                     | d. If insurance has t                    | been sold throu                    | ugh ADX docur                    | nents will aut                     | omatically reflect this                        | s detail.            |
| Insur                | ance Offered                               |                                     |                                          |                                    |                                  |                                    |                                                |                      |
| Use this             | option when yo                             | u have sent a q                     | uote for travel insur                    | ance to your cl                    | lient, and they                  | have not resp                      | oonded yet.                                    |                      |
| O Insur              | ance Purchased I                           | In ADX                              |                                          |                                    |                                  |                                    |                                                |                      |
| This opt<br>ADX or a | tion is only availa<br>add an external i   | ble when insur<br>nvoice for an in  | ance has been sold<br>surance product so | or invoiced via<br>ld outside of A | ADX. Return to<br>DX and this op | o the Trip Serv<br>tion will be au | vices Page to quote 8<br>utomatically selected | sell Insurance using |
|                      | ance Purchased                             |                                     |                                          |                                    |                                  |                                    |                                                |                      |
| Use this<br>or polic | s option if you ha<br>y:                   | ve sold insuran                     | ce to your client and                    | d have not invo                    | iced through A                   | ADX. Please pr                     | rovide the name of th                          | ne insurance product |
|                      |                                            |                                     |                                          |                                    |                                  |                                    |                                                |                      |
| Insur                | ance Offered and                           | d Declined                          |                                          |                                    |                                  |                                    |                                                |                      |
| Choose<br>option i   | this option if you<br>f your client has i  | u have offered y<br>purchased an ir | our client travel ins                    | urance and the<br>mselves.         | y have choser                    | not to purch                       | ase a policy through                           | you. Also use this   |

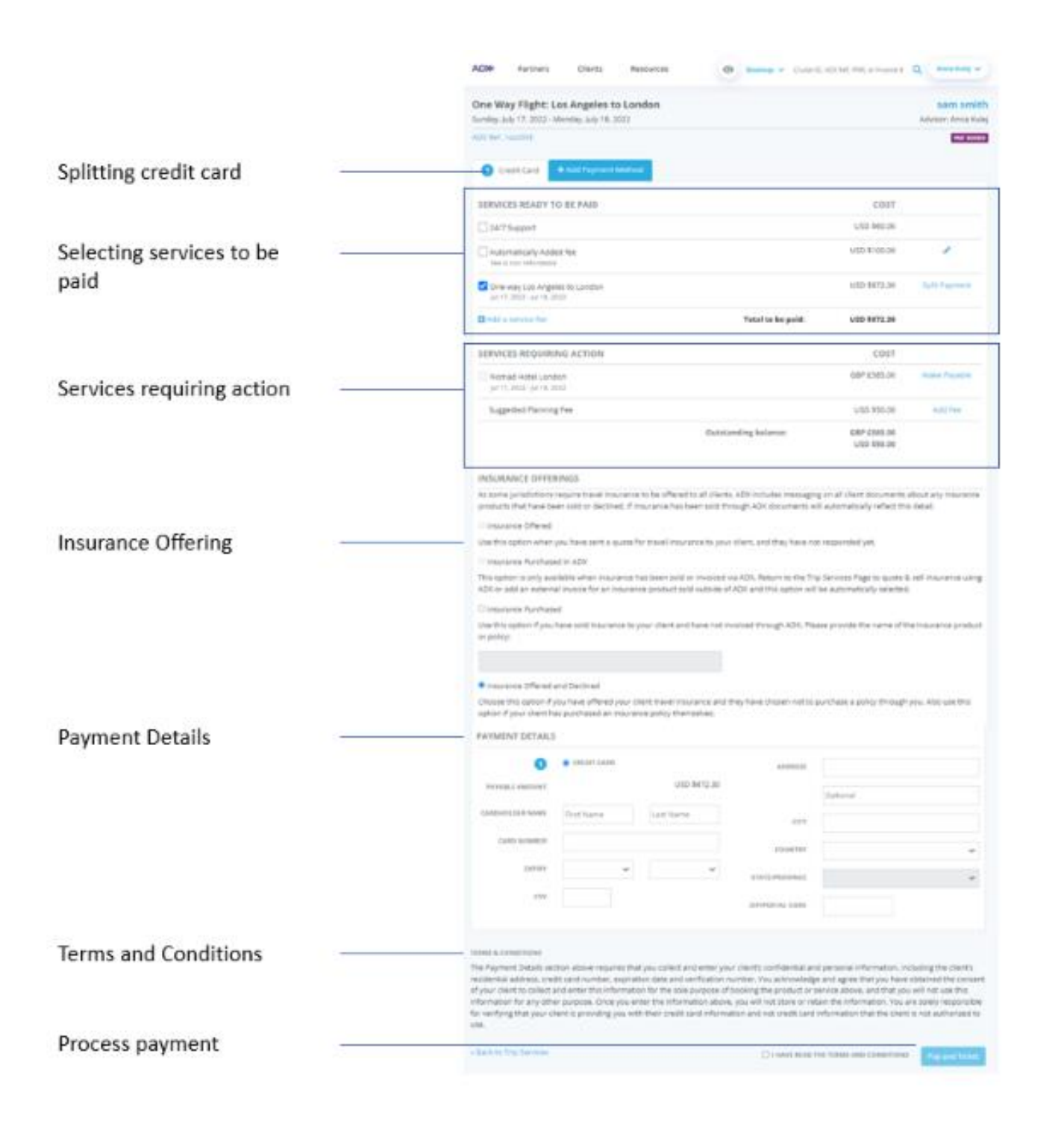

| ××==================================== | Section                       | Notes                                                                                                    |
|----------------------------------------|-------------------------------|----------------------------------------------------------------------------------------------------|
|                                        | Splitting credit card         | <ul> <li>Split credit cards available for AIR on multiple ticket itineraries</li> <li>Split credit cards by service</li> <li>Add payment method tab for each credit card used</li> </ul>                                          |
|                                        | Selecting services to be paid | <ul> <li>Check box to be added to payment process</li> <li>Uncheck box to remove it from being added to payment process</li> <li>Will show only payable status services</li> </ul>                                                |
|                                        | Services requiring action     | <ul> <li>Add service fees that are suggested – not active</li> <li>Make sellable services payable and available to be added to payment process</li> </ul>                                                                         |
|                                        | Insurance Offering            | <ul> <li>Offering type will be added to terms and conditions on client itinerary</li> <li>Sold in ADX will automatically be selected when sold policy through ADX</li> <li>Manually add information OR select declined</li> </ul> |
|                                        | Payment details               | <ul> <li>Manually enter credit card information</li> <li>CC information is not pulled or stored anywhere</li> </ul>                                                                                                    |
|                                        | Terms and Conditions          | • Read and verify the terms before processing credit card payment                                                                                                    |
|                                        | Process payment               | <ul> <li>Button will process all payment of services selected in services to be paid section</li> <li>Each payment will process individually and produce a individual invoice</li> </ul>                                          |